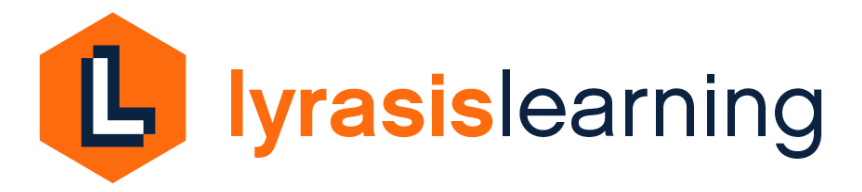

## LYRASIS Learning Library and Live Webinar Login and Registration Instructions

Your institution's subscription to LYRASIS Learning provides you with unlimited access to live, online classes and our Learning Library of recorded sessions.

These instructions are also available on our website.

## Learning Library login

If your institution provided its IP address to LYRASIS, and you are accessing the Learning Library from your institution, you will be authenticated through your IP address, and do not need to enter a user name or password to login. If your institution has not provided LYRASIS with its IP address/range, or you are accessing from another location, follow the instructions below.

Each person at your institution will need to register for an individual login for the Learning Library. There is no limit on the number of users that can be registered from your institution.

1. Go to https://lyrasis.aviaryplatform.com/

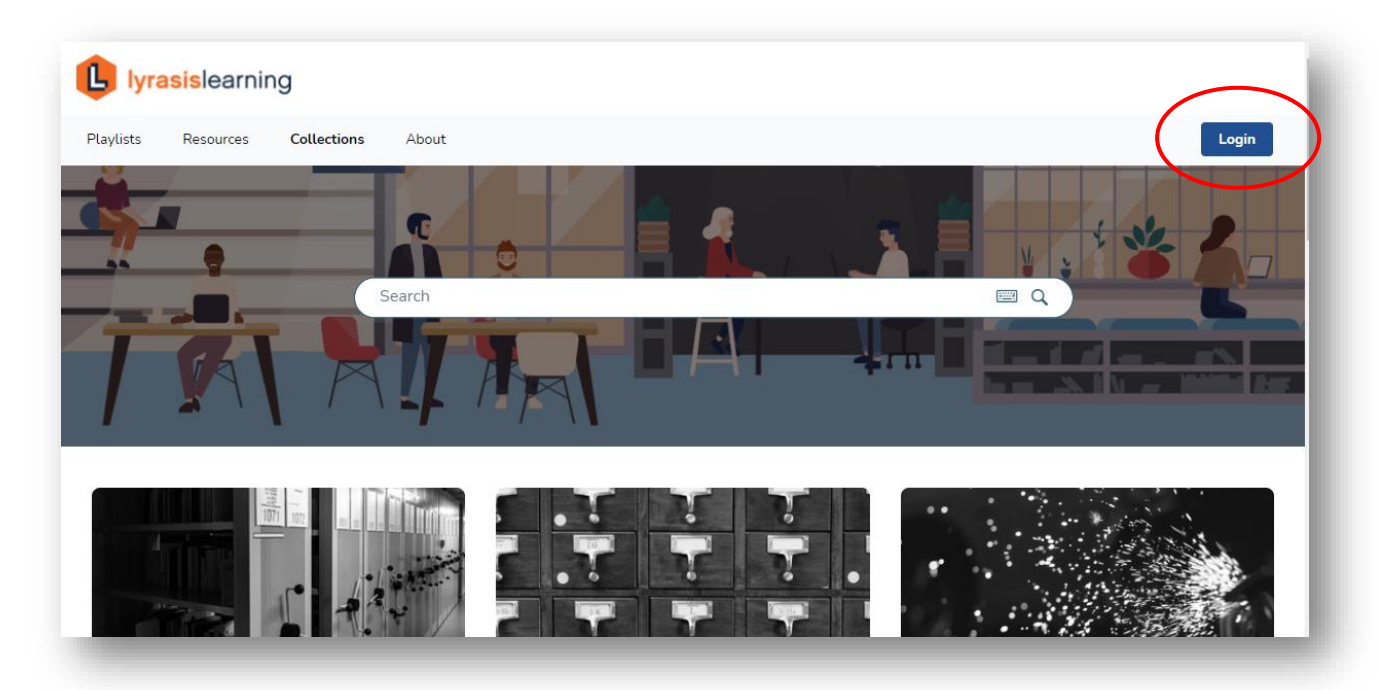

2. Click "Login" in upper right corner of screen.

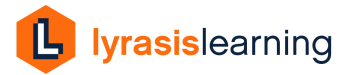

3. If you haven't created an account yet, enter your information including name, email, and a password that you create, then click register. **Use your institutional email for this step**. Access to the Learning Library is controlled by user email domain, so to access content your email address needs to be the one associated with your institution.

<u>Aviary</u> is the platform for the Learning Library. If you already have an Aviary account, you can use it to log in to the Learning Library.

| Sign up for Aviary! Experience a new way of accessii<br>organization. You must register first as an individual                                                                                                    | ng, browsing and displaying AV collections as a user or member of an<br>to create an organization account. |
|----------------------------------------------------------------------------------------------------|----------------------------------------------------------------------------------------------------|
| First name<br>First Name                                                                                                    | Last name<br>Last Name                                                                                     |
| Email —<br>Email Address                                                                                                    |                                                                                                    |
| Password<br>Password                                                                                                    | Password confirmation<br>Password Confirmation                                                             |
| Password must contain:         X         At least 1 uppercase letter         X         At least 1 lowercase letter         X         At least 1 number         X         At least 12 characters         X         Least 1 special character (@\$1%*78)         X         Can only have special character (@\$1%*78) | Password must match:<br>X Password and Password Confirmation must match                                    |
| Which of the following best describes y<br>Please Select                                                                                                    | our use of Aviary?                                                                                         |
| I agree to the Terms of Service                                                                                                    |                                                                                                    |
|                                                                                                    | Register                                                                                                   |

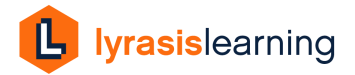

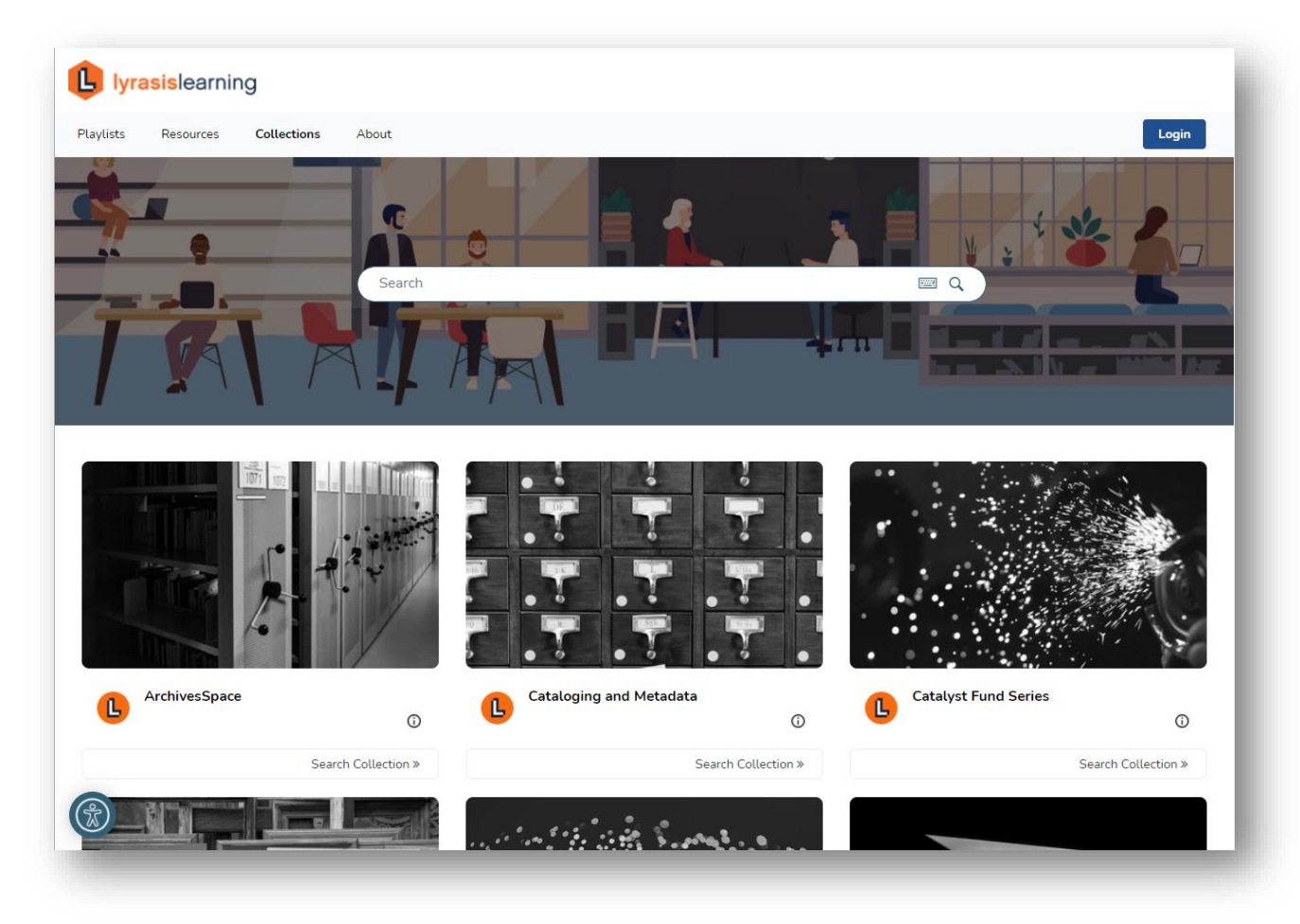

4. Access recorded classes, info sessions, and more in the Learning Library.

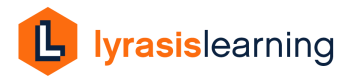

## **Registering for Live Classes**

1. Visit <u>https://www.lyrasis.org/services/Pages/Classes.aspx</u> and click the Register link for the class you wish to attend.

| Filter by                                                                                                    | Date &<br>Time                                                 | Class or Event Name                                                                                                    | Member /<br>Non-<br>Member<br>Price |
|----------------------------------------------------------------------------------------------------|----------------------------------------------------------------|----------------------------------------------------------------------------------------------------|-------------------------------------|
| Content Trends and Offers  • New Offers and Vendors                                                                     | 5/4/2018<br>12:30 PM<br>- 2:00 PM<br>EST                       | LYRASIS Second Fridays - Formalizing Diversity,<br>Equity, Inclusion and Accessibility (DEIA) Efforts<br>at the University of Michigan Library<br>Instructor: Jeff Witt<br>Delivery Method: Live Online | \$0.00 / Register<br>\$25.00        |
| Digital & Preservation Training:<br>• Digital Preservation<br>• Digitization<br>• Preservation<br>• Technology Services | 5/7/2018<br>12:00 PM<br>- 1:00 PM<br>EST                       | LYRASIS Islandora Hosting Services Demo<br>Instructor: Madeline Sheldon<br>Delivery Method: Live Online                                                                                                 | \$0.00 / Register<br>\$0.00         |
| Delivery Method:<br>• Conferences and Meetings<br>• Face to Face<br>• Live Online                                       | 5/8/2018<br>2:00 PM<br>- 4:00 PM<br>EST<br>* Multi-<br>Session | Advanced Preservation Metadata: How to Make it<br>Happen<br>Instructor: Rebecca Guenther<br>Delivery Method: Live Online<br>This is a Multi-Session Event                                               | \$150.00 / Register<br>\$175.00     |
|                                                                                                    | Event                                                          | Session 1 :<br>5/8/2018 2:00 PM - 4:00 PM EST<br>Session 2 :<br>5/9/2018 2:00 PM - 4:00 PM EST                                                                                                    |                                     |

2. Choose Checkout as a LYRASIS Member.

| My Shopping Cart                                                                                                    |                                                                           |                            |                  |                                    |
|----------------------------------------------------------------------------------------------------|---------------------------------------------------------------------------|----------------------------|------------------|------------------------------------|
| Continue Shopping                                                                                                    |                                                                           |                            |                  |                                    |
| Products / Services                                                                                                    | Seats Purchased                                                           | Amount                     | Add a seat       | Remove a seat                      |
| Moving the Library Outdoors and Bringing Safety In: The Benefits of Biomimicry in Our Pandemic World<br>1/20/2021 1:30 PM - 2:30 PM Eastern Standard Time (GMT-5)                                                                                                    | 1                                                                         | \$75.00                    | Add              | Remove                             |
| TOTAL: \$75.00                                                                                                    | 1                                                                         | 1                          |                  |                                    |
| Captioning Policy If you need an accommodation to access the live narration for our online classes, LYRASIS can provide live caption captioning services for the session. Contract Classes LYRASIS can work with you to offer classes from our catalog to your institution, organization, or other group. We w at our contract class rates. Contact es@lyrasis.org for more information or with questions about contract class rate Checkout as a LYRASIS Member Checkout as Non-Member of LYRASIS Check if your institution is a l | ning upon request. Co<br>ill work with you to sc<br>s.<br>_YRASIS member. | ontact es@<br>thedule a se | lyrasis.org to a | rrange for<br>ally for your group, |
|                                                                                                    |                                                                           |                            |                  |                                    |

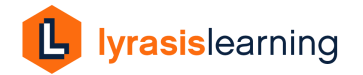

٦

3. Click "Check out as a LL Subscriber."

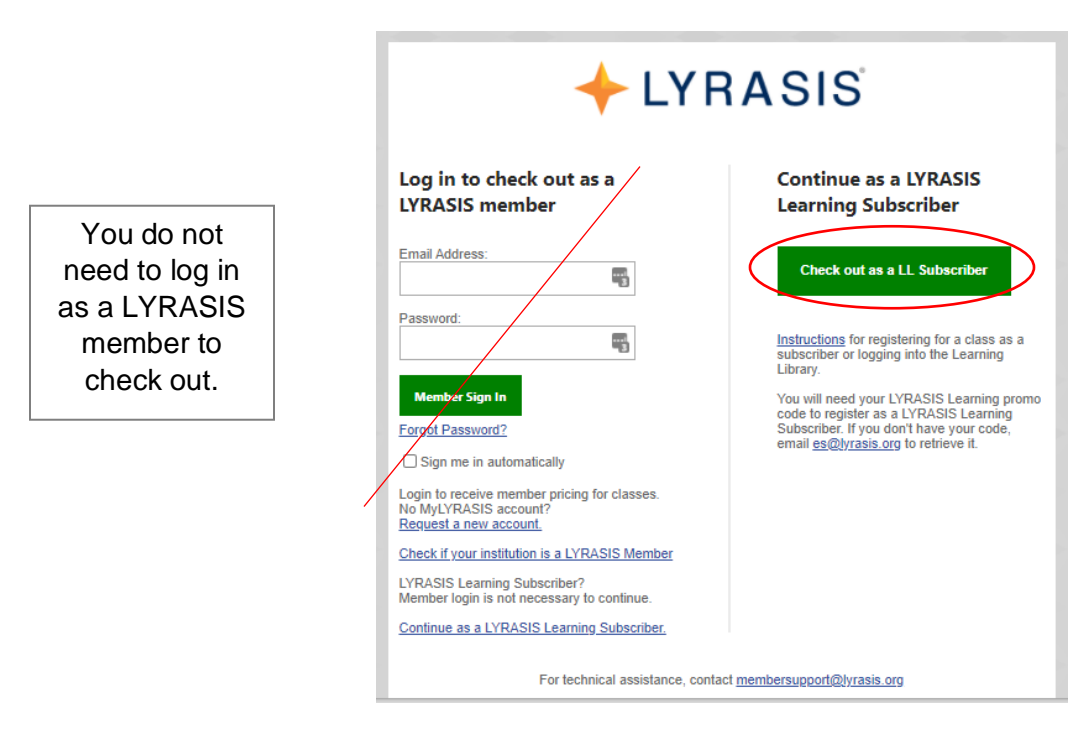

4. Enter your contact information and Submit.

| Register             |                                     |   | 4 |
|----------------------|-------------------------------------|---|---|
| First Name: *        | Annie 🗎                             |   |   |
| Last Name: *         | Peterson                            | ] |   |
| Telephone: *         | 6782352923                          |   |   |
| Email: *             | annie.peterson@lyrasis.org          |   |   |
| Institution: *       | LYRASIS                             |   |   |
| Address: *           | 1438 West Peachtree St NV           |   |   |
| City: *              | Atlanta                             |   |   |
| State: *             | U.S.A Georgia 🔻                     |   |   |
| Zip / Postal Code: * | 30309                               |   |   |
| obst with us E       | * indicates a required field Submit |   |   |
|                      |                                     |   | Ŧ |

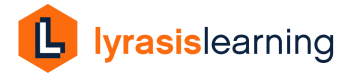

5. Enter your institution's unique promo code (if you forget it contact <u>es@lyrasis.org</u>) and click Apply Promo Code to reduce total to \$0, so no payment is required.

| Advanced Preservation Metadata: How to Make it Happen<br>Attendee: Annie Peterson | 1 | \$175.00         |
|-----------------------------------------------------------------------------------|---|------------------|
| Date: 5/8/2018 2:00:00 PM                                                         |   |                  |
| This is a Multi-Session Event                                                     |   |                  |
| Session 1:                                                                        |   |                  |
| Sision 2 :                                                                        |   |                  |
| 5/9/2018 2:00 PM - 4:00 PM EST                                                    |   |                  |
|                                                                                   |   |                  |
|                                                                                   |   |                  |
|                                                                                   |   | TOTAL \$175.00   |
|                                                                                   |   | TO TAL. \$175.00 |
|                                                                                   |   |                  |
|                                                                                   |   |                  |
| Promo Code                                                                        |   |                  |
| Fromo odde                                                                        |   |                  |
| Do you have a Promo Code?                                                         |   |                  |
| Apply Promo Code                                                                  |   |                  |
| at with us   🗊                                                                    |   |                  |

| Shopping Cart                                                                                                    |          |               |
|----------------------------------------------------------------------------------------------------|----------|---------------|
| Class / Event                                                                                                    | Quantity | Amount        |
| Advanced Preservation Metadata: How to Make it Happen<br>Attendee: Annie Peterson<br>Date: 5/8/2018 2:00:00 PM<br>- 5/9/2018 4:00:00 PM<br>This is a Multi-Session Event<br>Session 1:<br>5/8/2018 2:00 PM - 4:00 PM EST<br>Session 2:<br>5/9/2018 2:00 PM - 4:00 PM EST | 1        | \$175.00      |
| Promo Code Used: LLPILOT2K18<br>Promo Code Savings: \$175.00<br>Learning Library Pilot                                                                                                    |          |               |
| at with us   🗊                                                                                                    |          | TOTAL: \$0.00 |

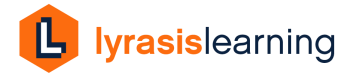

6. Click Submit Payment to complete your registration.

| Promo Code Used: LLPILOT2I<br>Promo Code Savings: \$175.00<br>Learning Library Pilot | 18             |                       |
|--------------------------------------------------------------------------------------|----------------|-----------------------|
|                                                                                      |                | <b>TOTAL: \$</b> 0.00 |
| Promo Code                                                                           |                |                       |
| Do you have a Promo Code?<br>Apply Promo Code                                        |                |                       |
|                                                                                      |                |                       |
| chat with us   🗊                                                                     | Submit Payment |                       |

7. You will an email confirming your registration. If you do not receive any confirmation message, contact <u>es@lyrasis.org</u> for registration assistance.

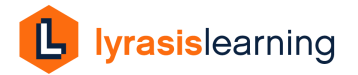